エクセルデータのPDF保存の手順

(注意) エクセルやウィンドウズのバージョンによって操作方法が変わる場合があります。

①エクセルファイルの下の方にある「内訳書」タブと「選択辞退」タブをCtrlキーを押しながら 左クリックします。

|          | А                         | В    | С                                     | D                   |      |   | E |   |          | F           |              |
|----------|---------------------------|------|---------------------------------------|---------------------|------|---|---|---|----------|-------------|--------------|
| 1        |                           |      |                                       |                     | I.   | 事 | 費 | 内 | 訳        | 書           |              |
| 2        |                           |      |                                       |                     |      |   |   |   |          |             |              |
| з        |                           | 日南市長 |                                       |                     | 様    |   |   |   |          |             |              |
| 4        |                           |      |                                       |                     |      |   |   |   |          |             |              |
| -        | 商号又は名称<br>(※JVの場合、代表者を記載) |      |                                       |                     |      |   |   |   |          |             |              |
| 5        |                           | (    |                                       |                     |      |   |   |   |          |             |              |
| 6        |                           |      |                                       |                     |      |   |   |   |          |             | -            |
| 7        |                           |      | 工事名                                   |                     |      |   |   |   |          |             |              |
| 8        |                           |      |                                       |                     |      |   |   |   |          |             |              |
| 9        |                           |      |                                       | 1                   | ŧ \$ |   |   |   | 見積金額(税抜) |             |              |
| 10       |                           |      |                                       |                     |      |   |   |   |          |             | -            |
| 11       |                           |      |                                       |                     |      |   |   |   |          |             |              |
| 12       |                           |      | 直接                                    |                     |      |   |   |   |          |             |              |
| 13       |                           |      | Т<br>Т                                |                     |      |   |   |   |          |             | •            |
| 10       |                           |      | 事                                     |                     |      |   |   |   |          | •           |              |
| 14       |                           |      | 内訳                                    |                     |      |   |   |   |          |             | -            |
| 16       |                           |      |                                       |                     |      |   |   |   |          |             |              |
| 17       |                           |      |                                       |                     |      |   |   |   |          |             | -            |
| 17       |                           |      | 0                                     |                     | 計    |   |   |   |          |             | +            |
| 18       |                           |      |                                       | (上記、直接工事費内訳合計)      |      |   |   |   |          |             | +            |
| 19       |                           |      | 0                                     | 共通 <b>仮設</b> 費      |      |   |   |   |          |             |              |
| 20       |                           |      | 3                                     | 現場管理費               |      |   |   |   |          |             | l,           |
| 21       |                           |      | 4                                     | 一般管理費<br>「Ctrlキー」を打 |      |   |   |   | ー」を      | 押しながら「内     | 訳書」と「選択辞退」の順 |
| 22       |                           |      | <sup>⑤ 工事価格(①~④計)</sup> 番でタブを左クリックすると |                     |      |   |   |   |          | マブが複数選択されます |              |
| 23       |                           |      |                                       |                     |      |   |   |   |          |             |              |
| 24       | ▲ 内訳書 選択辞退 (+)            |      |                                       |                     |      |   |   |   |          |             |              |
| 準備完了 1 田 |                           |      |                                       |                     |      |   |   |   |          |             |              |
|          |                           |      |                                       |                     |      |   |   |   |          |             |              |

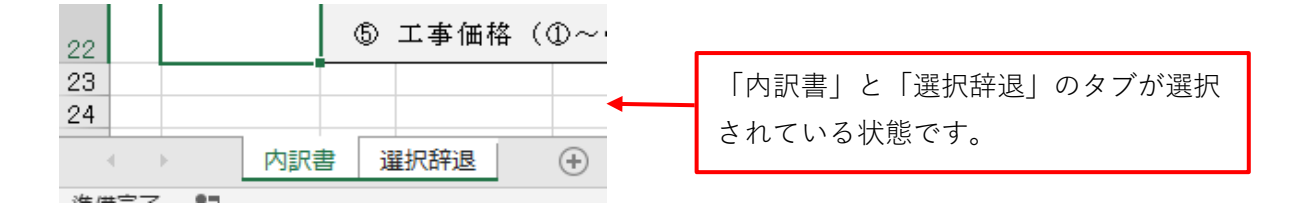

②タブを複数選択している状態で「名前を付けて保存」をします。

保存先を選択する画面で「ファイルの種類」の矢印をクリックして「PDF」を 選択します。

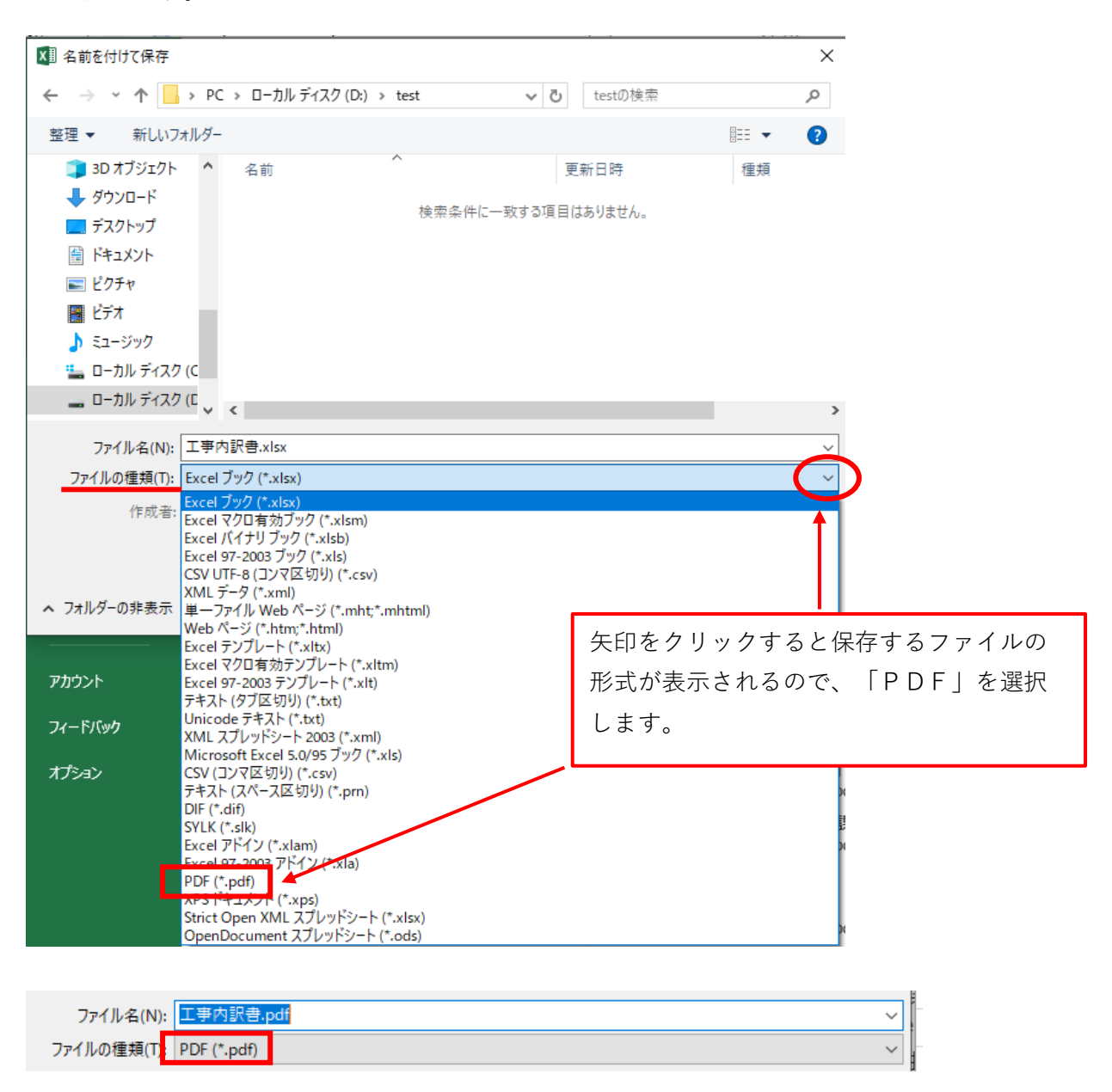

「ファイルの種類」が「PDF」になっている状態で保存するとPDF ファイルとして保存されます。 PDFファイルを開いて1ページ目に内訳書、2ページ目に選択的辞退届が 表示されていれば問題ありません。